# Procédure de suivi des levées des ordures ménagères

Vous souhaitez suivre les levées de vos ordures ménagères ainsi que vos entrées en déchèterie en ligne ? Suivez ce tutoriel !

#### SOMMAIRE

| ETAPE 1 : Formulaire de contact en ligne pour la première connexion | . 1 |
|---------------------------------------------------------------------|-----|
| ETAPE 2 : Autorisation de l'e-mail par la Communauté de communes    | . 3 |
| ETAPE 3 : Première connexion au portail AGIDE                       | . 4 |
| ETAPE 4 : Procédure d'obtention du mot de passe provisoire          | . 5 |
| ETAPE 5 : Mot de passe définitif                                    | . 6 |
| ETAPE 6 : Connexion et fonctionnement portail AGIDE                 | . 8 |
| ETAPE 7 : Utilisation du portail AGIDE                              | .9  |

### <u>ETAPE 1</u>

# Première connexion ?

Sur la page d'accueil du site de la Communauté des communes de la Basse-Zorn cliquez sur « suivi des levées des ordures ménagères ».

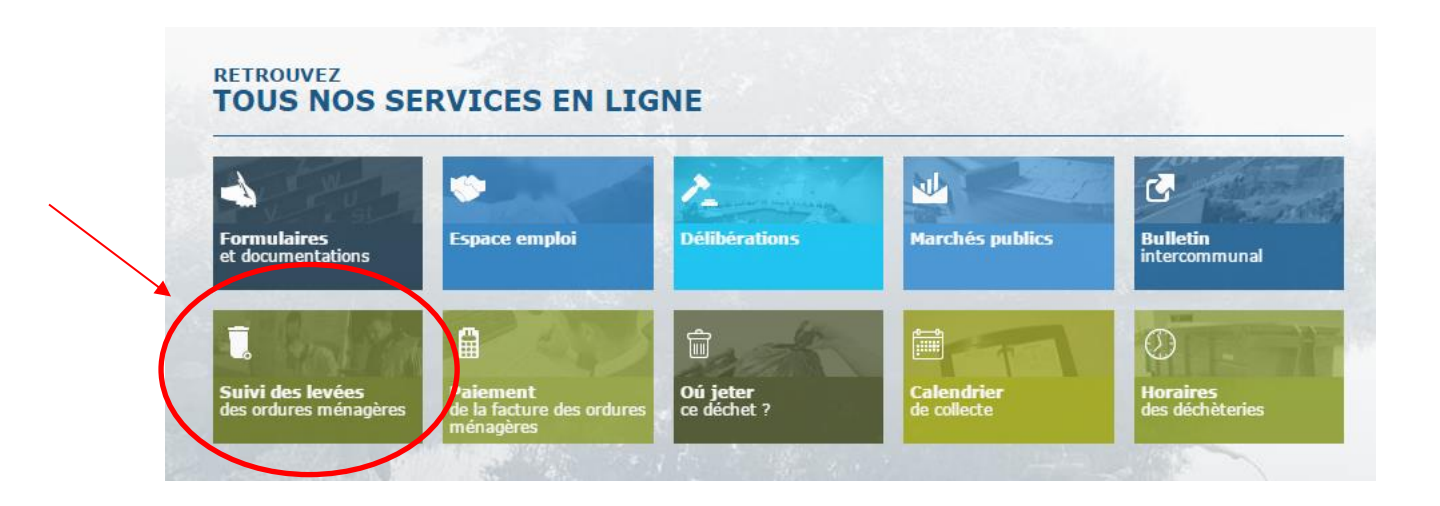

# Lorsque vous êtes positionné sur la page relative au suivi des levées des ordures ménagères, cliquez sur le lien « Formulaire de contact en ligne ».

# **Portail AGIDE**

Ecoutez 🖏

# Portail des usagers

Vous avez désormais la possibilité de suivre les levées de vos ordures ménagères ainsi que vos entrées en déchèterie en ligne.

#### Pour ce faire, connectez-vous sur le portail suivant : AGIDE

Attention, pour votre première utilisation, merci de passer au préalable par <u>formulaire de contact en ligne</u>. Il vous faudra indiquer votre nom, adresse et e-mail afin que ceux-ci soient validés par le service Redevance Incitative avant de pouvoir accéder à cette nouvelle fonctionnalité.

Votre adresse mail est automatiquement activée à notre niveau dans un délai de 48 heures maximum.

Lorsque votre adresse mail sera renseignée dans nos bases de données, vous pourrez accéder au portail des usagers !

Pour votre première connexion sur ce site, merci de cliquer sur "mot de passe oublié ou perdu" afin de générer votre mot de passe.

# <u>ETAPE 2</u>

*Après avoir sélectionné « Formulaire de contact en ligne », vous devez remplir le formulaire. Il est important de bien le renseigner pour pouvoir poursuivre votre demande.* 

|      | Nous cor                            | ntacter                                  |                                             |                      |                |  |
|------|-------------------------------------|------------------------------------------|---------------------------------------------|----------------------|----------------|--|
|      | Ecoutez                             |                                          |                                             |                      |                |  |
|      | Vous pouvez nous<br>communaute.de.c | contacter en utilisa<br>ommunes@cc-basse | nt le formulaire ci-de<br><u>-zorn.fr</u> . | ssous, ou nous envoy | yer un email à |  |
|      | Nom *                               |                                          |                                             | Prénom *             |                |  |
|      | Adresse                             |                                          |                                             |                      |                |  |
|      | Code Postal                         |                                          | Commune                                     |                      |                |  |
|      | Email *                             |                                          |                                             |                      |                |  |
|      | Téléphone                           |                                          |                                             | Fax                  |                |  |
|      | Objet *                             |                                          |                                             |                      |                |  |
|      | Message *                           |                                          |                                             |                      |                |  |
| Ν'οι | ıbliez pas les                      |                                          |                                             |                      |                |  |
|      | champs                              |                                          |                                             |                      |                |  |
| ol   | oligatoires                         | Envo                                     | byer                                        |                      |                |  |
| ×    | * champs obliga                     | atoires                                  |                                             |                      |                |  |

*Cliquez ensuite sur « envoyer » pour que le service chargé de la redevance incitative puisse valider votre demande.* 

Dans un délai de 48h maximum, vous recevrez un e-mail de confirmation de la part de la Communauté de communes.

## <u>ETAPE 3</u>

Une fois votre e-mail validé,

vous pouvez poursuivre l'initialisation de votre espace « usager ».

Sur la page d'accueil du site de la Communauté des communes de la Basse-Zorn cliquez sur « suivi des levées des ordures ménagères ».

| Formulaires et documentations Espace emploi Délibérations Marchés publics Bulle |                |
|---------------------------------------------------------------------------------|----------------|
|                                                                                 | tin<br>ommunal |
|                                                                                 |                |

# Lorsque vous êtes positionné sur la page relative au suivi des levées des ordures ménagères, cliquez sur **AGIDE**

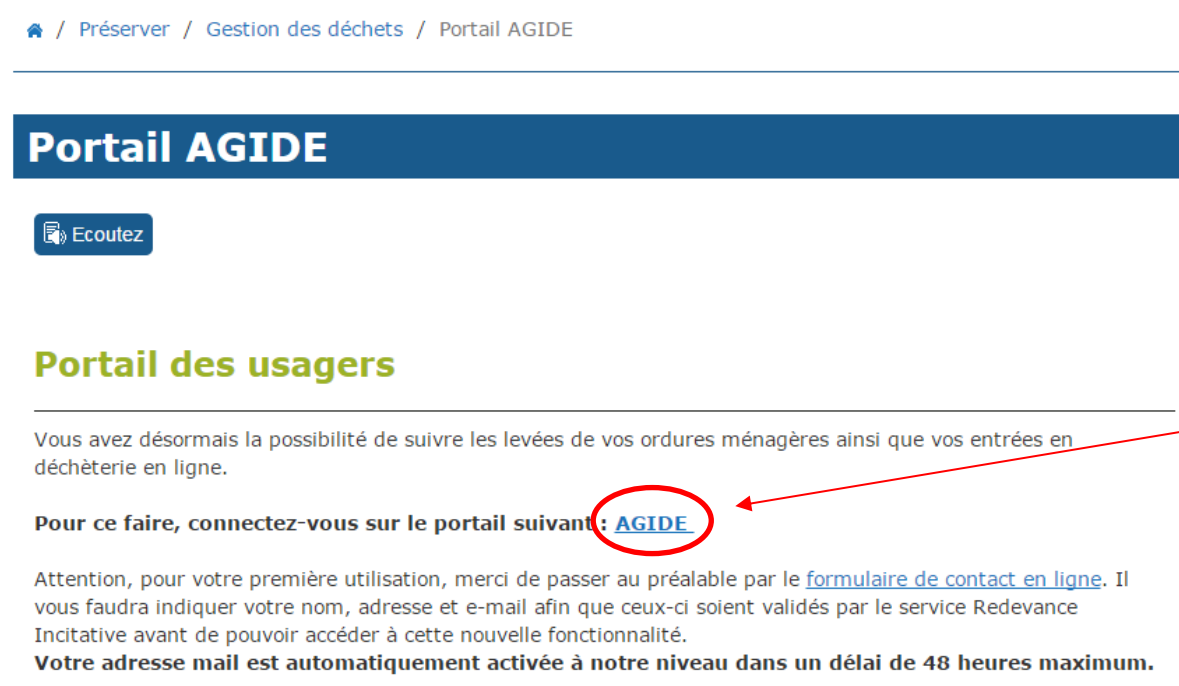

Lorsque votre adresse mail sera renseignée dans nos bases de données, vous pourrez accéder au portail des usagers !

Pour votre première connexion sur ce site, merci de cliquer sur "*mot de passe oublié ou perdu*" afin de générer votre mot de passe.

## <u>ETAPE 4</u>

# Première connexion sur le portail AGIDE ?

# *Vous devez sélectionner « mot de passe oublié ou perdu» pour poursuivre votre démarche.*

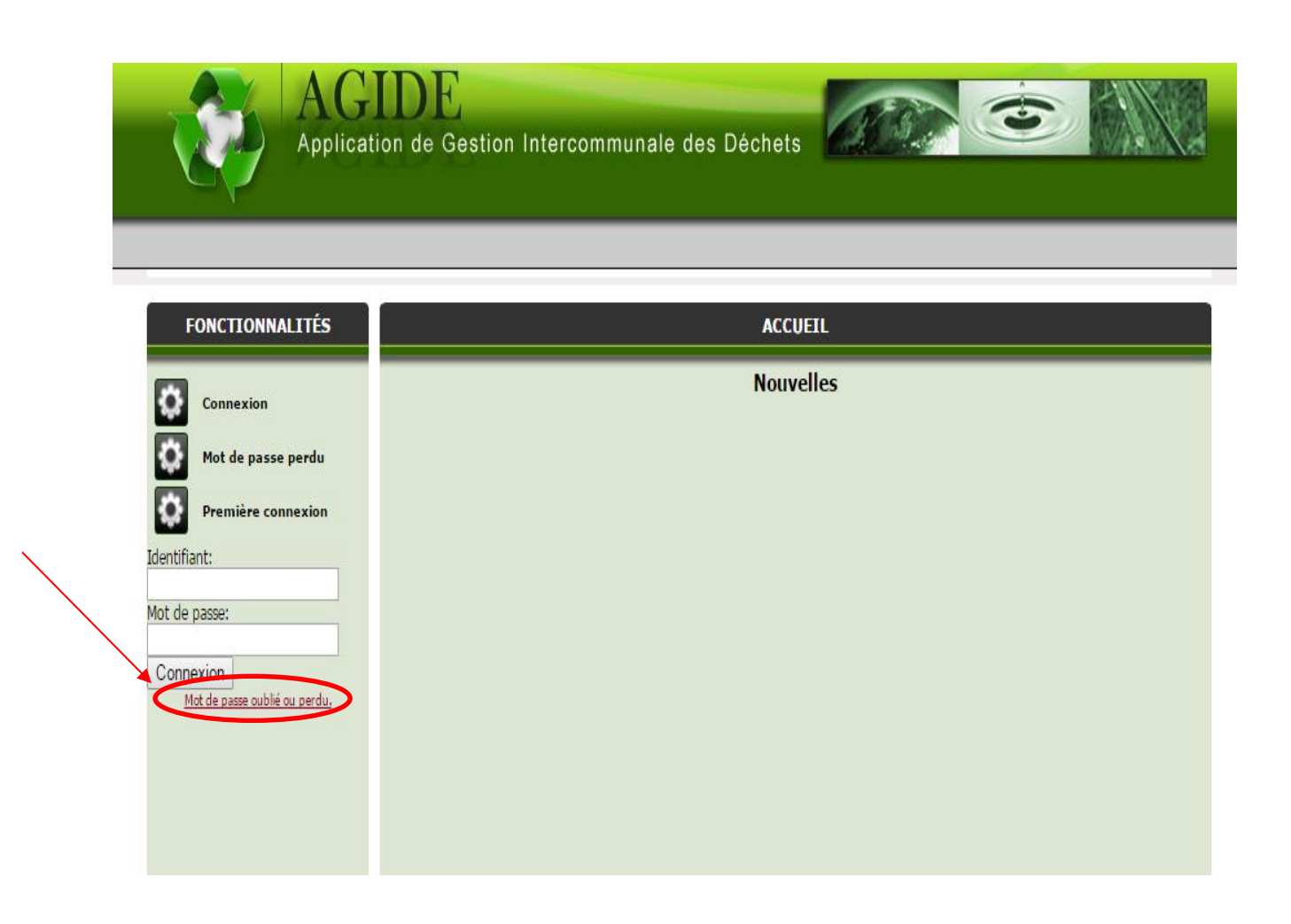

*Cette étape va vous permettre d'obtenir un mot de passe pour vos prochaines connexions.* 

## <u>ETAPE 5</u>

Après avoir sélectionné « mot de passe oublié ou perdu » vous allez pouvoir saisir votre identifiant qui correspond à votre e-mail préalablement validé par nos services.

| AG<br>Applicat     | IDE<br>ion de Gestion Intercommunale des Déchets |
|--------------------|--------------------------------------------------|
| FONCTIONNALITÉS    | MOT DE PASSE PERDU OU OUBLIÉ                     |
|                    | Veuillez saisir votre identifiant ou email       |
| Connexion          | Identifiant m.dupont@gmail.com                   |
| Mot de passe perdu | Réinitialiser                                    |
|                    |                                                  |
|                    |                                                  |
|                    |                                                  |
|                    |                                                  |
|                    |                                                  |
|                    |                                                  |
|                    |                                                  |
|                    |                                                  |
|                    |                                                  |

# Une fois votre identifiant saisi vous pouvez cliquer sur « Réinitialiser »

| AG                                                                                                    | DE                                                                                                    |
|----------------------------------------------------------------------------------------------------|----------------------------------------------------------------------------------------------------|
| Application                                                                                                    | ion de Gestion Intercommunale des Déchets                                                                                                    |
| FONCTIONNALITÉS     Image: Connexion     Image: Connexion < | MOT DE PASSE PERDU OU OUBLIÉ     Veuillez saisir votre identifiant ou email     Identifiant   m.dupont@gmail.com     Réinitialiser   Réinitialiser |

*Cette dernière étape va permettre d'obtenir votre mot de passe définitif sur votre boite mail pour vous connecter au portail AGIDE.* 

Vous n'avez pas réceptionné votre mail après quelques minutes ?

1. Vérifiez vos courriers indésirables

2. Vérifiez l'orthographe de votre e-mail

# <u>ETAPE 6</u>

Votre réinitialisation est faite ? Il ne vous reste plus qu'à retourner sur le portail principal AGIDE et à entrer vos nouveaux identifiants et le mot de passe que vous avez préalablement reçu par e-mail :

- Identifiant : votre adresse e-mail
- Mot de passe : celui envoyé par la plateforme AGIDE

<image>

Et cliquez sur « Connexion ».

# <u>ETAPE 7</u>

Vous avez rempli toutes les étapes de notre tutoriel ?

*Vous pouvez dès maintenant accéder au suivi des levées de vos ordures ménagères et de vos entrées en déchèterie en ligne !* 

Votre compte :

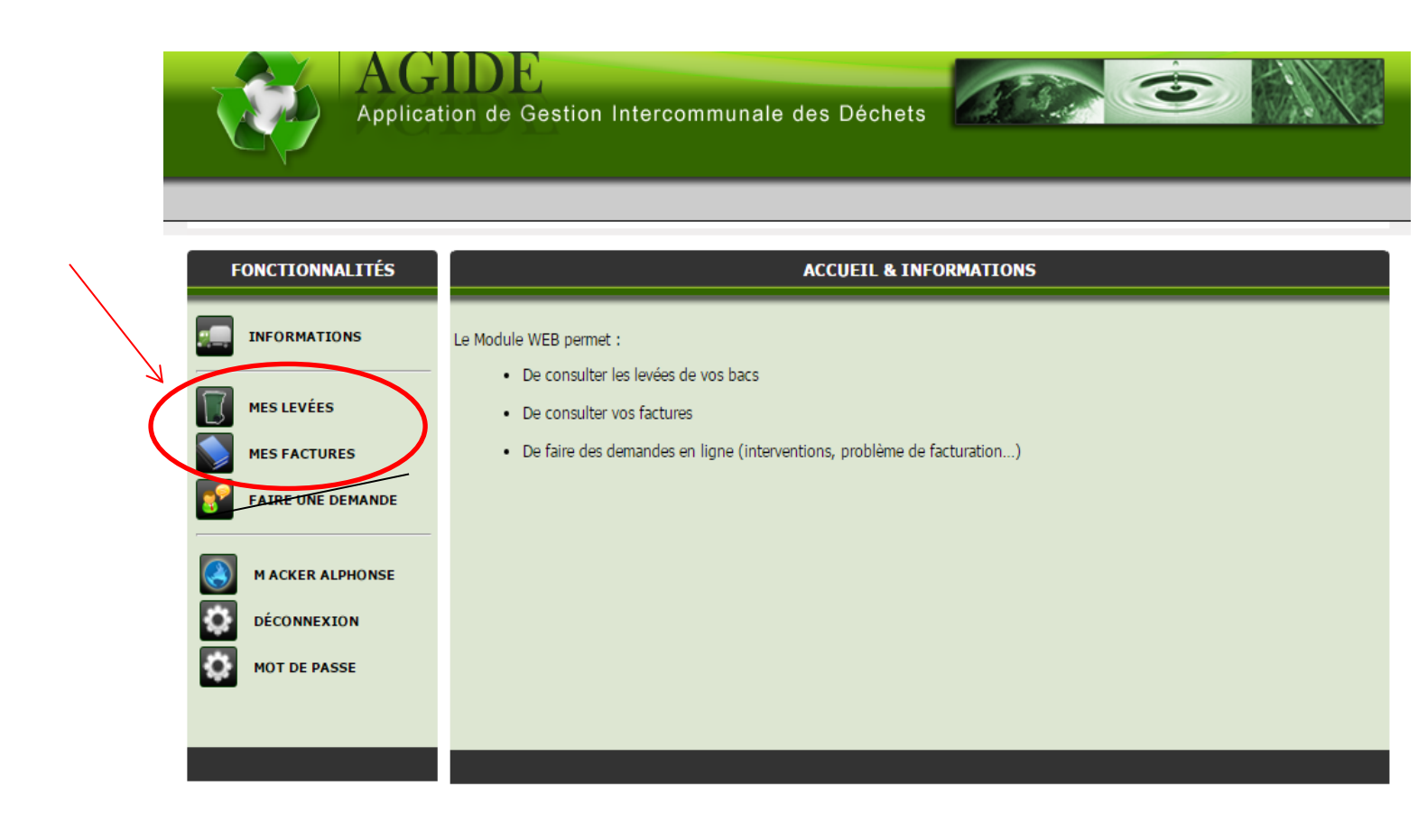

Vous voulez suivre vos levées et vos flux en déchèterie?

Il suffit de cliquer sur « mes levées » dans la cadre « fonctionnalités » pour accéder à vos différentes levées.

| FONCTIONNALITÉS   | Bac PAY Déchetterie Sts                                            |  |  |  |  |  |
|-------------------|--------------------------------------------------------------------|--|--|--|--|--|
| INFORMATIONS      | Déchetterie                                                        |  |  |  |  |  |
| MES LEVÉES        | Liste de vos Flux de Déchetterie                                   |  |  |  |  |  |
| MES FACTURES      | Semestre : de juillet 2016 à décembre 2016 🔻                       |  |  |  |  |  |
| FAIRE UNE DEMANDE | Nom PUCE Code Date Poids<br>Aucune dépots pour le semestre choisi. |  |  |  |  |  |
| ACKER ALPHONSE    |                                                                    |  |  |  |  |  |
| DÉCONNEXION       |                                                                    |  |  |  |  |  |
| MOT DE PASSE      |                                                                    |  |  |  |  |  |
|                   |                                                                    |  |  |  |  |  |
|                   |                                                                    |  |  |  |  |  |

*Vous avez des questions ou vous avez rencontré des difficultés dans vos démarches ? N'hésitez pas à contacter nos services pour obtenir des renseignements supplémentaires.*